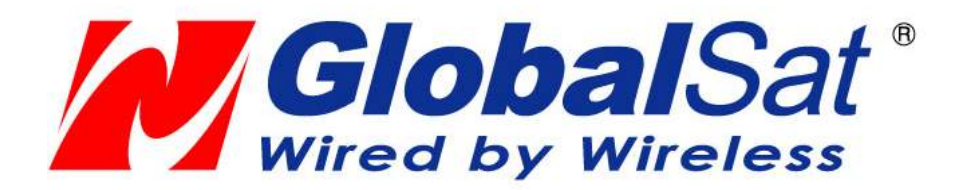

# GV-560 Quick Start Guide

Version 1.0

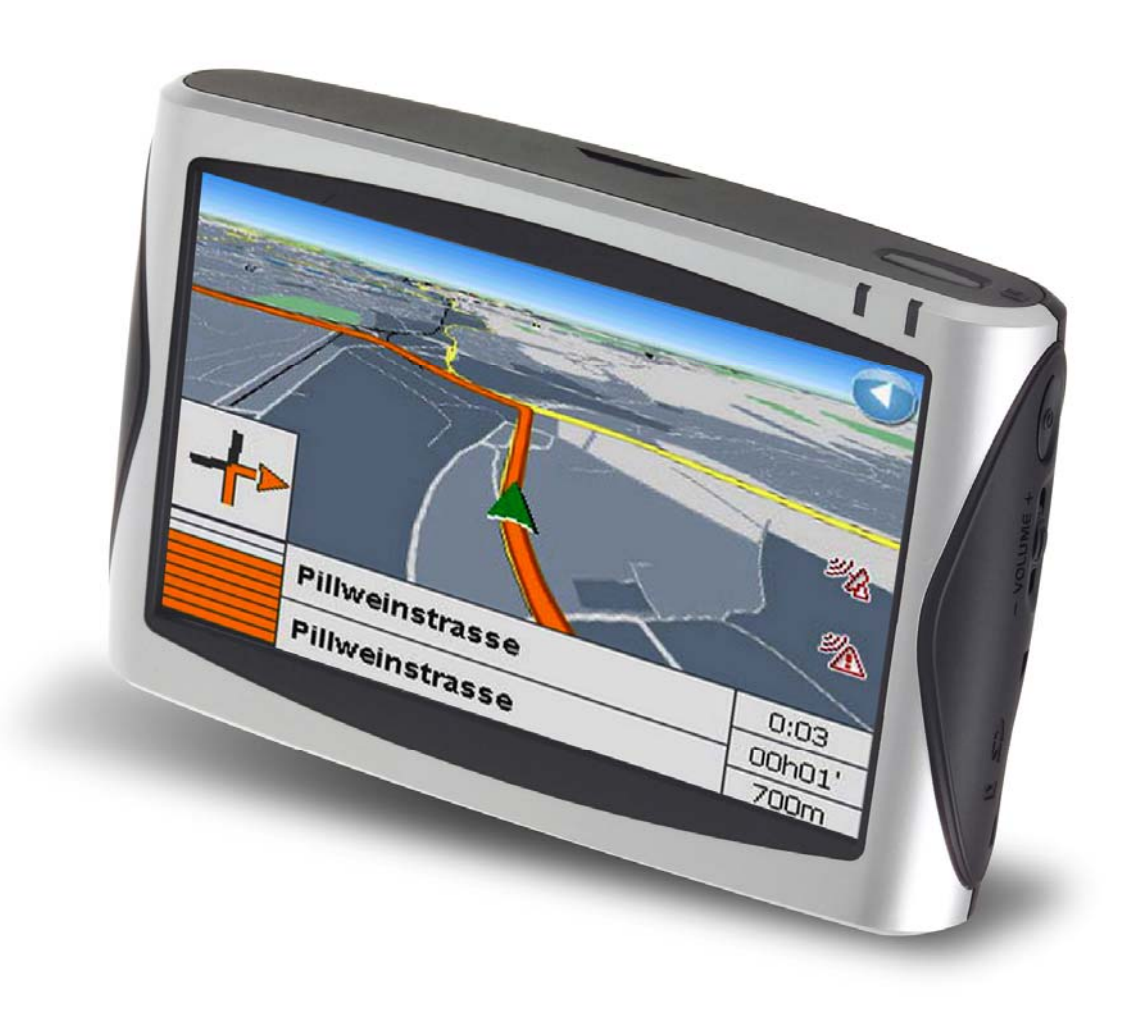

### Accessories

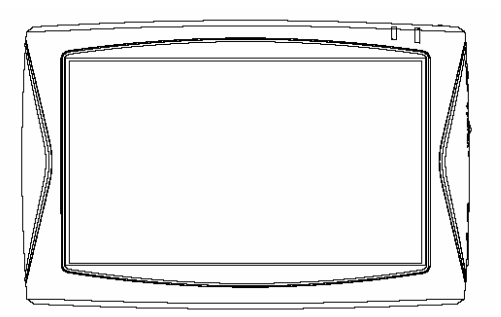

GV-560 Main Unit

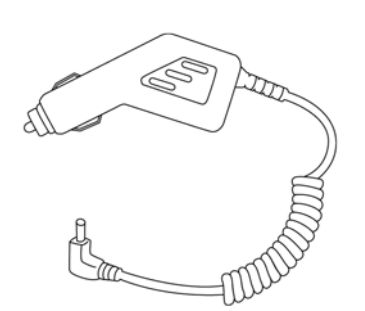

DC charger

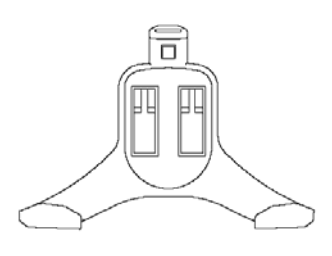

Cradle

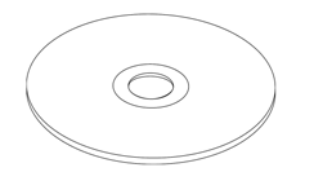

DVD (user manual, driver, Application, map data...)

#### Note:

- 1. If any item is missing or damaged, please contact with your local retailer.
- 2. Fittings graphic presentation can to material object slightly the different, please by fittings not enclosed not real as the accurate.

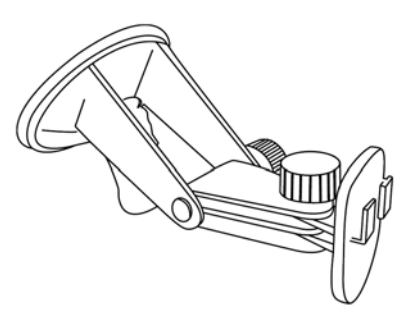

Mount

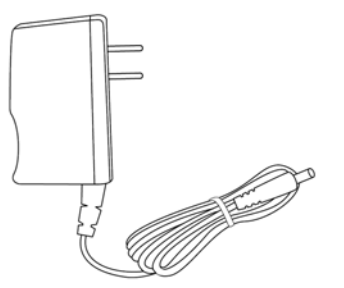

AC adapter

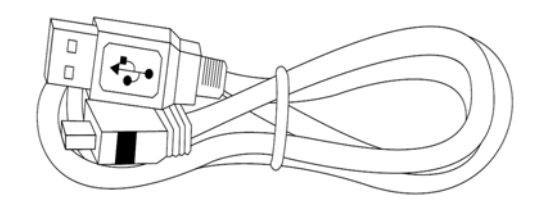

USB cable

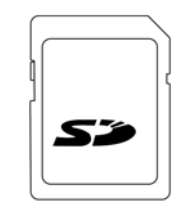

SD card (optional)

### Overview

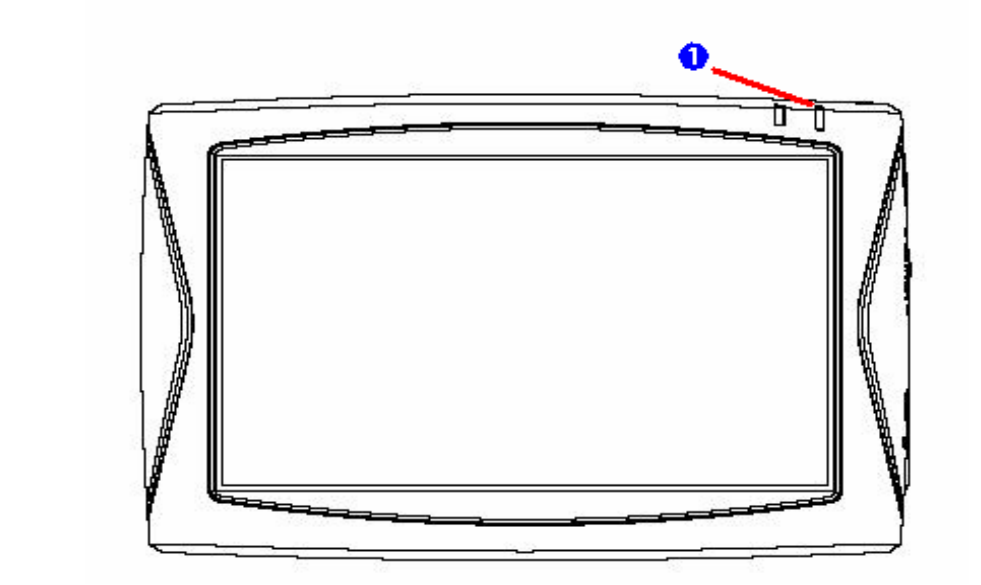

| Front View |                                 |                        |  |  |
|------------|---------------------------------|------------------------|--|--|
| 0          | LED Indicator Low Battery – Red |                        |  |  |
|            |                                 | Charging amber – Amber |  |  |
|            |                                 | Fully charged – Green  |  |  |

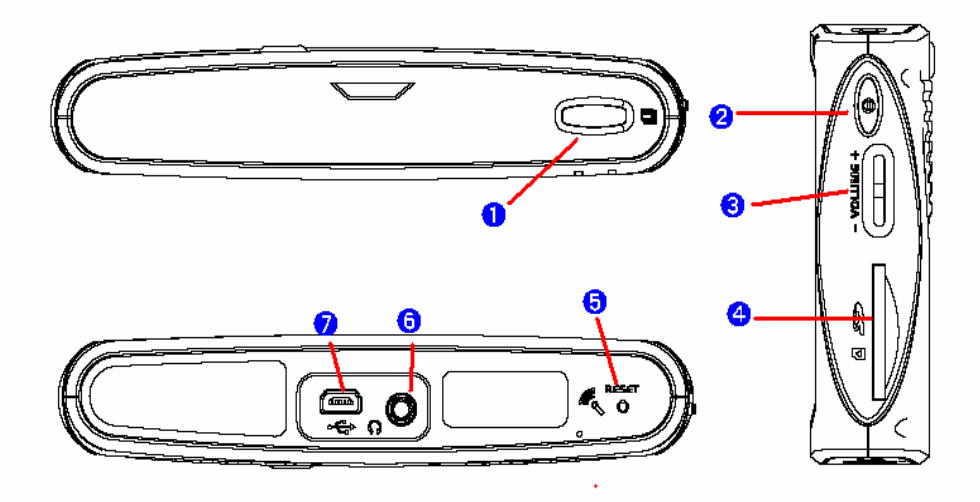

| Top View, Side View, and Bottom View |               |                                                                                                   |  |  |  |
|--------------------------------------|---------------|---------------------------------------------------------------------------------------------------|--|--|--|
| 0                                    | Menu button   | Press the Menu button to go back to Main menu.                                                    |  |  |  |
| 0                                    | Power button  | Press the Power button to enter sleep mode.                                                       |  |  |  |
| €                                    | Roll rock     | Roll up or down to adjust the volume.                                                             |  |  |  |
| 4                                    | SD card slot  | Plug in the SD card after installing the Navigation software, map data and applications provided. |  |  |  |
| 6                                    | Reset button  | Press the reset button to reset the GV-560.                                                       |  |  |  |
| 6                                    | Earphone jack | Plug in your earphone or headset to the earphone jack if needed.                                  |  |  |  |
| 0                                    | Mini USB port | Connect the GV-560 to PC via the USB cable for data transferring and battery charging.            |  |  |  |

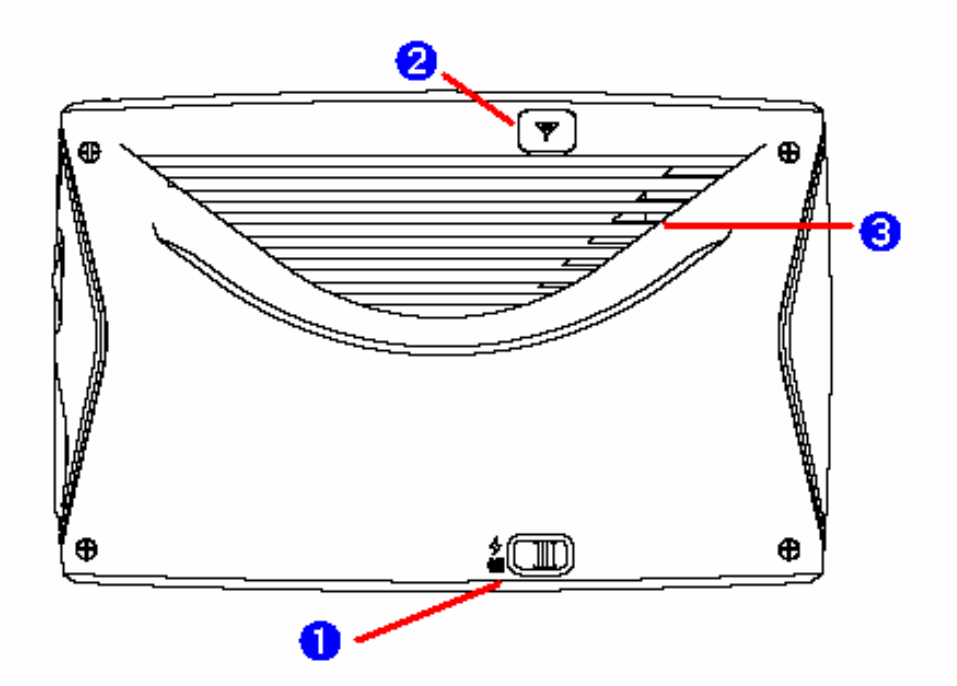

| Rear View |              |                                             |  |  |
|-----------|--------------|---------------------------------------------|--|--|
| Û         | Power Switch | Switch the switch to "OFF" to turn off the  |  |  |
|           |              | GV-560 or to "ON" to turn on the GV-560.    |  |  |
|           |              | The GV-560 will NOT be charged if the       |  |  |
|           |              | power switch is switched to "OFF".          |  |  |
| 0         | External     | Connect the external GPS antenna if needed. |  |  |
|           | Antenna Port | The performance is guaranteed only by       |  |  |
|           |              | using GPS antenna provided by Globalsat.    |  |  |
| 3         | Speaker      | Audio output                                |  |  |

Before you start to use the GV-560, please connect it with the AC adapter and plug to power socket for battery charging. When it is in charging, the status indicator will be amber. If the battery is fully charged, the status indicator will be lit on green.

# Download Application Software to memory card by card reader

Insert the SD card into your card reader which is connected to your PC. Insert the DVD into the DVD-ROM; the installation program will automatically start. (If your autorun feature is disabled, please manually execute this program by double click the **"auto.exe"** from the root directory of DVD.) Click **"Make System Disk"** button for downloading the application and map into SD card.

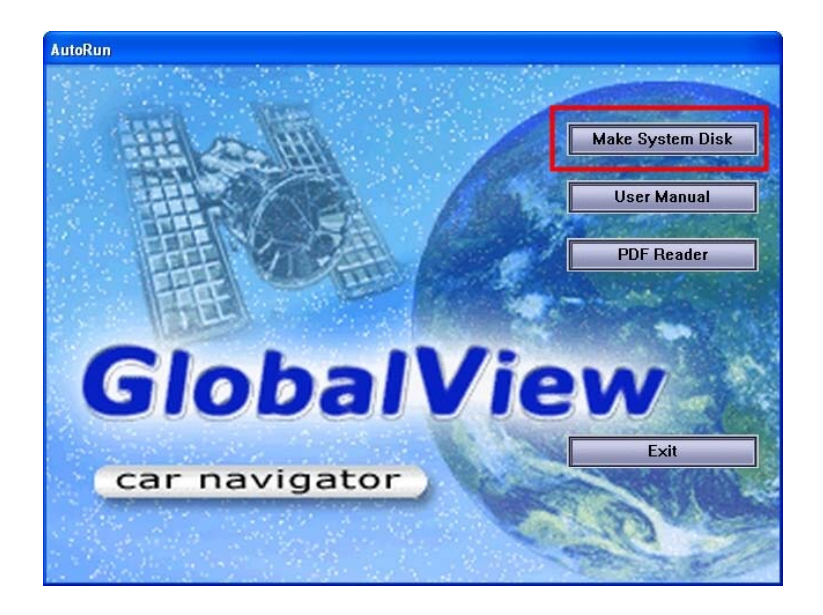

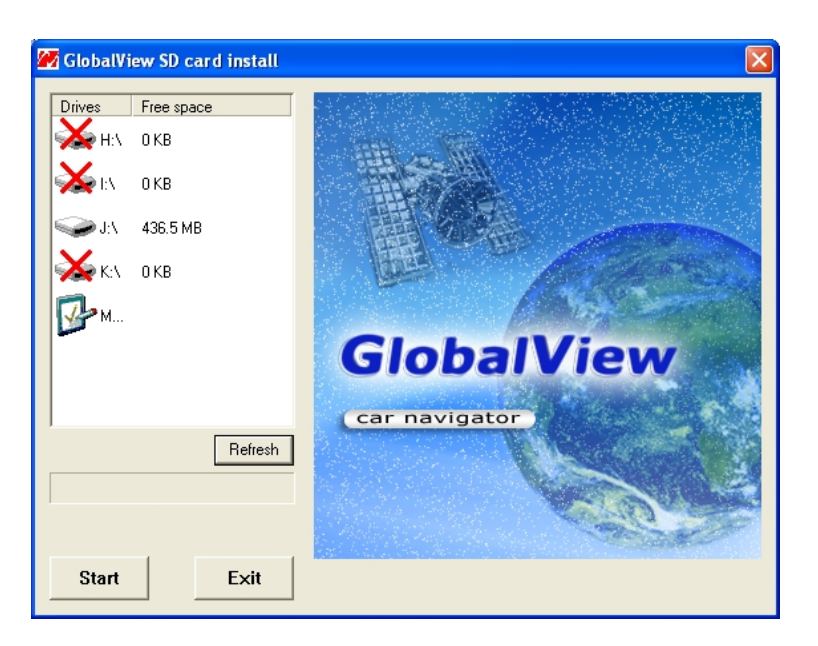

Click on the drive letter which your SD card is inserted, and click on "**Start**" button. After the download process is finished, please remove the SD card from card reader, insert it into your GV-560 and restart it.

## Charging the GV-560

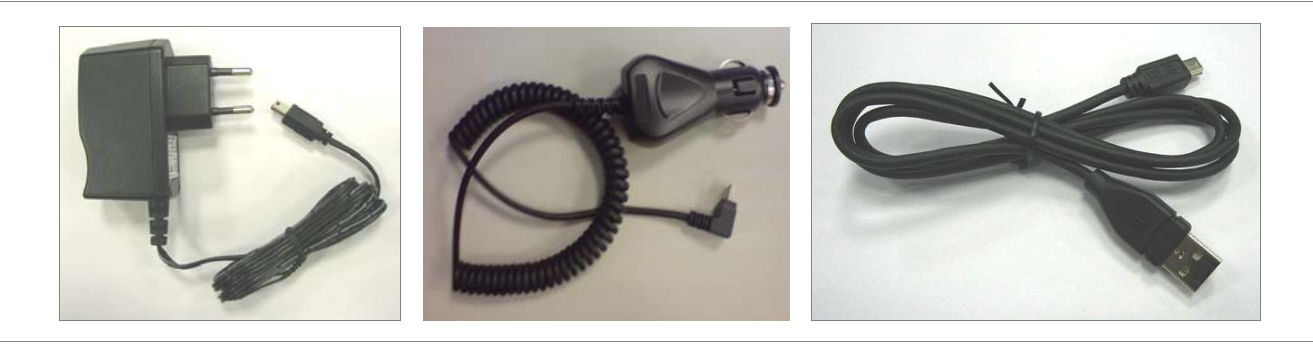

 You have 3 options to charge your GV-388: by AC adapter, Car charger or USB cable.

| By AC   | Battery<br>Slide Switch<br>is "ON" | power is on  | $\rightarrow$ battery is being charged.               |
|---------|------------------------------------|--------------|-------------------------------------------------------|
| adapter |                                    | power is off | $\rightarrow$ battery is being charged.               |
| By Car  | Battery                            | power is on  | $\rightarrow$ battery is being charged.               |
| charger | Slide Switch<br>is "ON"            | power is off | $\rightarrow$ battery is being charged.               |
| By USB  | Battery<br>Slide Switch<br>is "ON" | power is on  | $\rightarrow$ USB cable provides the power to GV-560. |
| capie   |                                    | power is off | $\rightarrow$ battery is being charged.               |

### Attach GV-560 to Car Holder

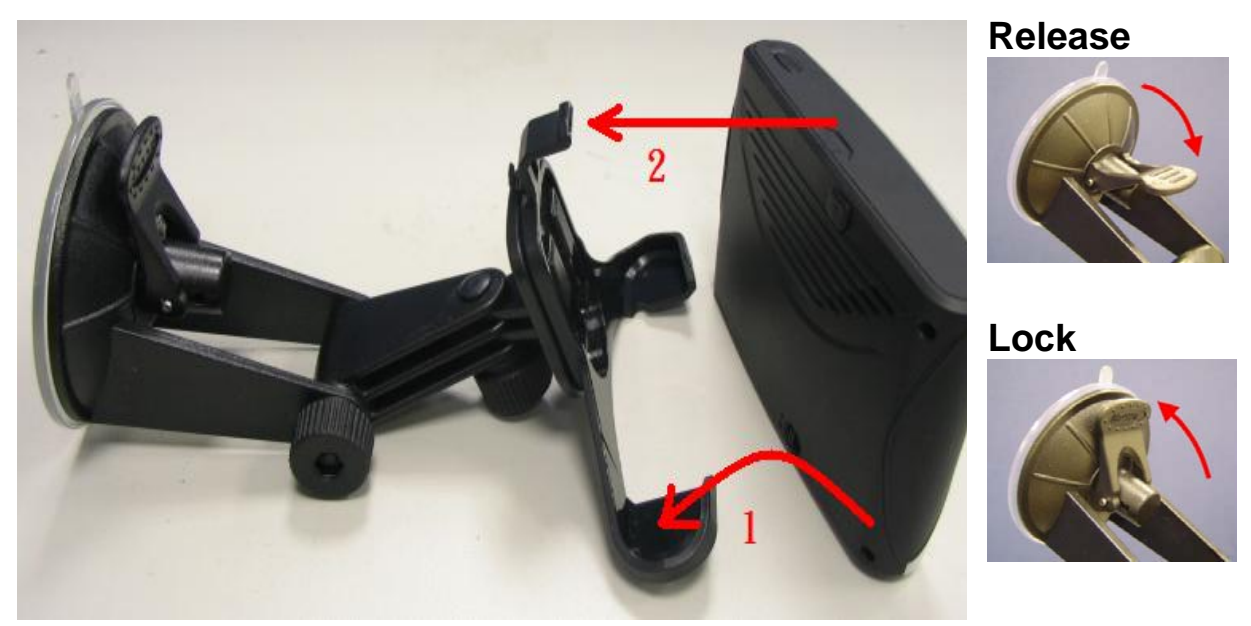

- **1.** Place the GV-560 at a downward angle into the base of the cradle.
- 2. Push the top of GV-560 inward until the top clip locks into place.
- 3. Clean windshield glass thoroughly with glass cleaner.
- 4. Moisten suction cup and attach mount to the windshield.
- 5. Lock mount lever by moving forward.
- To release, bring lever back and pull on the suction cup's clear tab to release suction. Never pull on mounting arm to remove from glass.
- It is suggested that you attach the mount in the appropriate place in your car. Do not mount in front of an airbag panel, or block the driver's vision.

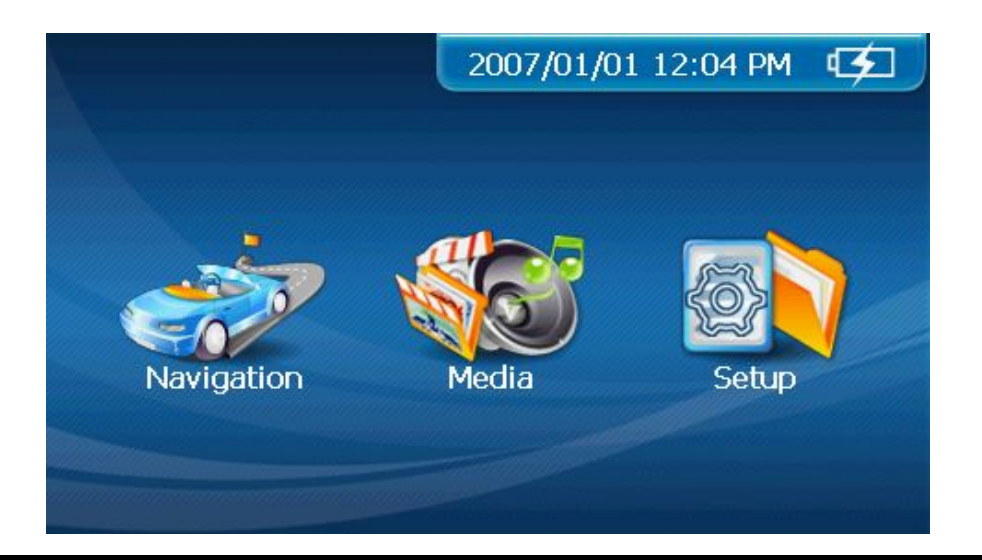

### Main Screen

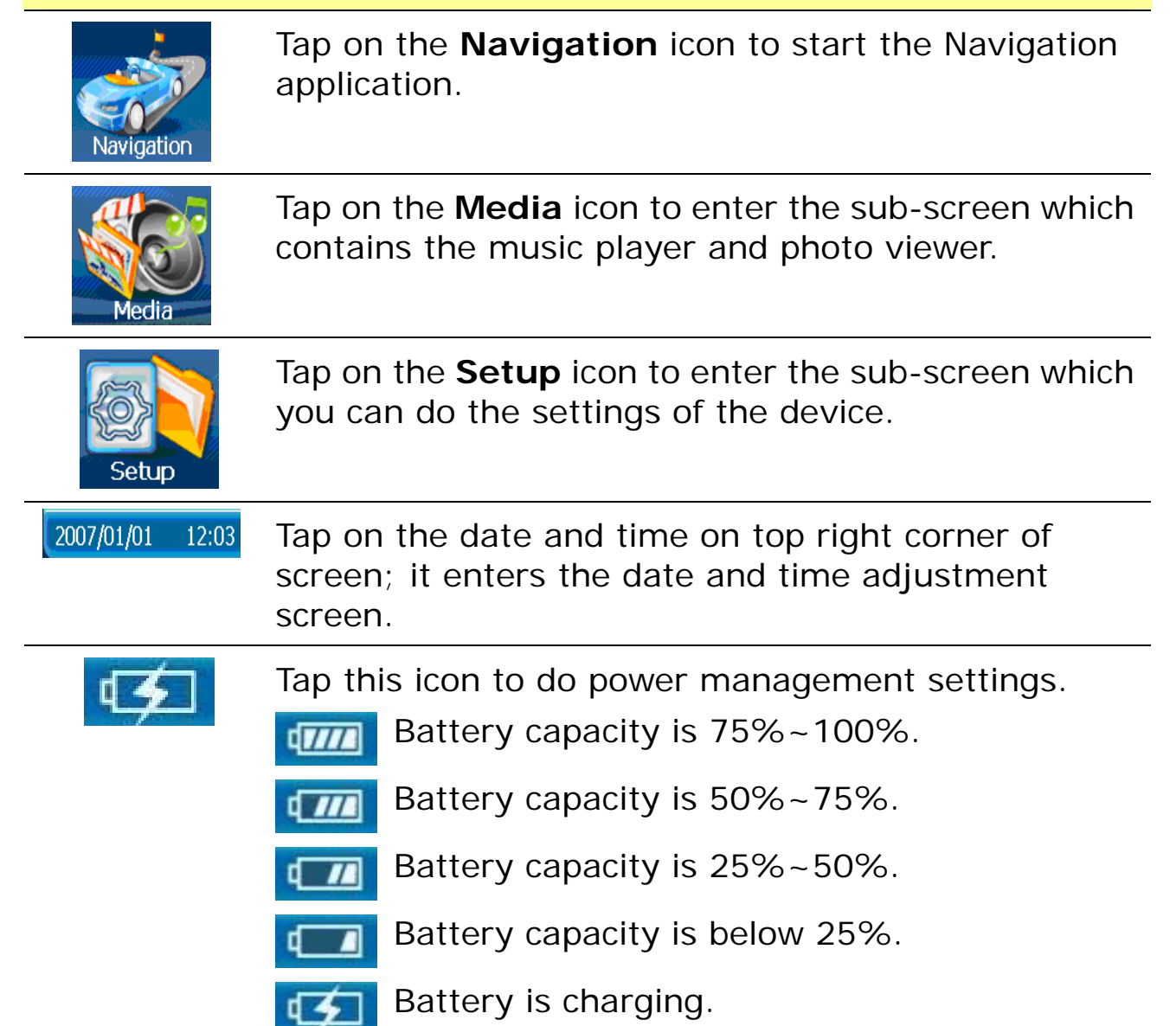

| <b>()</b> | If your car windows equipped with Window Films for<br>reducing heat and blocking the harmful UV rays, it may<br>also slightly affect the receiving of GPS signal. Thus, the<br>cold start time will take longer then usual.       |  |
|-----------|----------------------------------------------------------------------------------------------------|--|
| <b>()</b> | If the car is moving, it may also affect the time for GPS fix. We suggest that you stop the car while you turn on the GV-560 for a quicker GPS fix time.                                                                          |  |
| <b>()</b> | Please avoid excessive heat and humidity. Please do not<br>leave the GV-560 in your car under the direct sunshine<br>with windows closed. Place it in a high temperature<br>environment may damage its LCD display or the device. |  |